## Poster d'installation rapide HP OfficeJet G85 Macintosh Côté 1 / 2

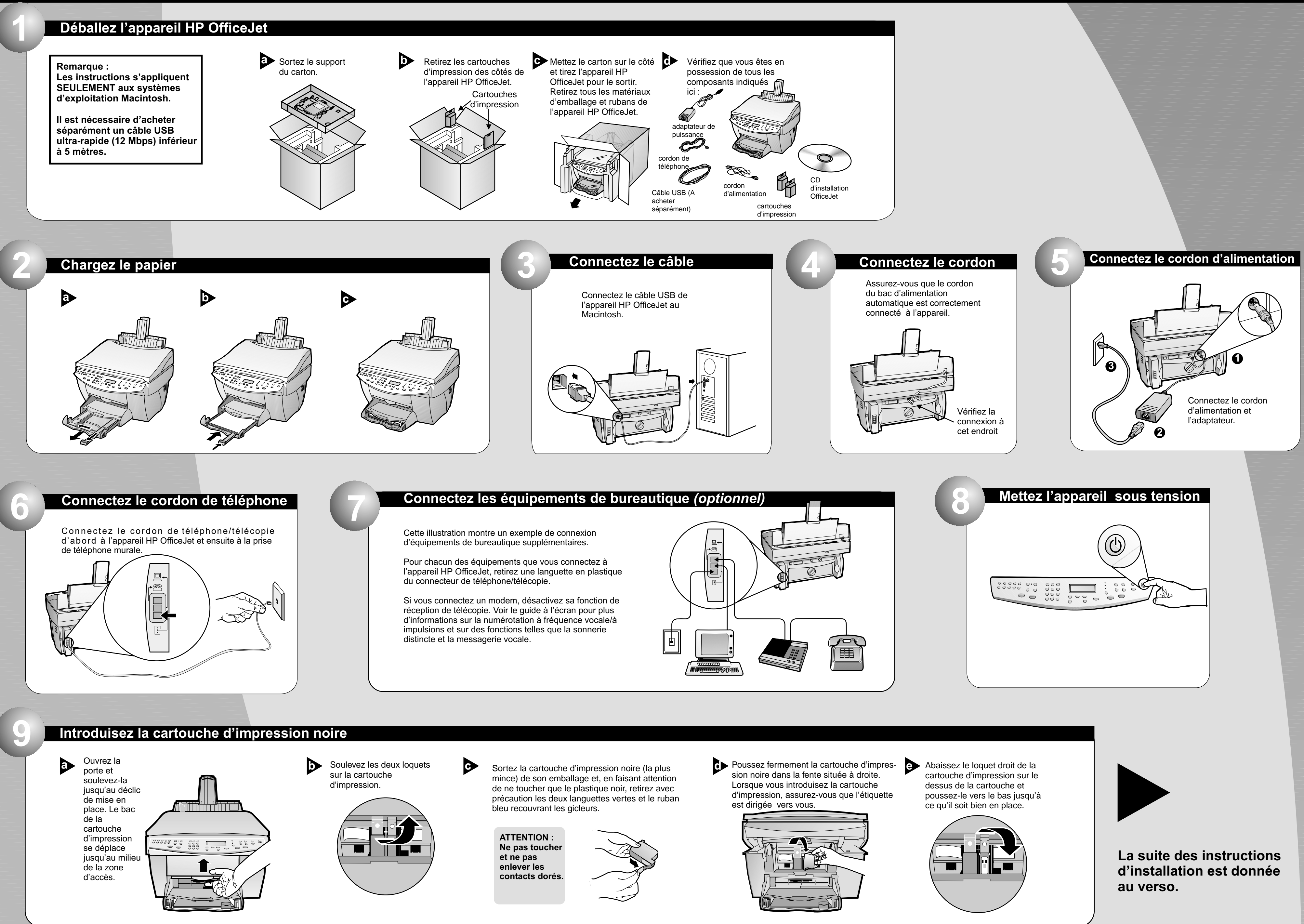

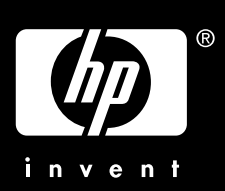

http://www.hp.com/go/all-in-one

# Macintosh

## Introduisez la cartouche d'impression couleur

a Sortez la cartouche d'impression couleur (la plus large) de son emballage et, en faisant attention de ne toucher que le plastique noir, retirez avec précaution les deux languettes vertes et le ruban bleu recouvrant les gicleurs.

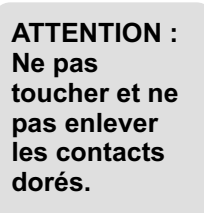

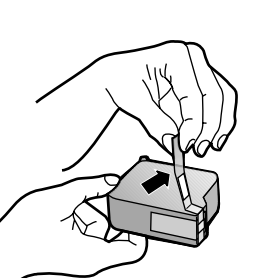

 $\mathbf{b}$ 

Poussez fermement la cartouche d'impression couleur dans la fente située à gauche. Abaissez le loquet gauche de la cartouche d'impression sur le dessus de la cartouche et poussez-le vers le bas jusqu'à ce qu'il soit bien en place.

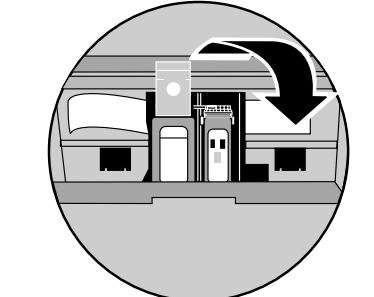

C

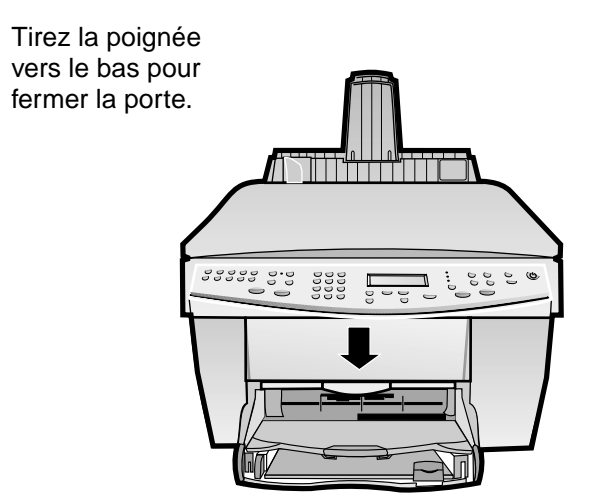

#### Imprimez une page d'alignement

Assurez-vous que du papier est bien chargé dans l'appareil HP OfficeJet.

Le message « Appuyez sur ENTRÉE pour aligner les cartouches » apparaît sur l'affichage. Appuyez sur la touche **ENTRÉE** pour permettre à l'appareil HP OfficeJet d'exécuter l'alignement. Une fois la page imprimée, l'alignement est terminé.

Assurez-vous de la présence des marques de contrôle vertes sur la page d'alignement et réutilisez ou jetez la page.

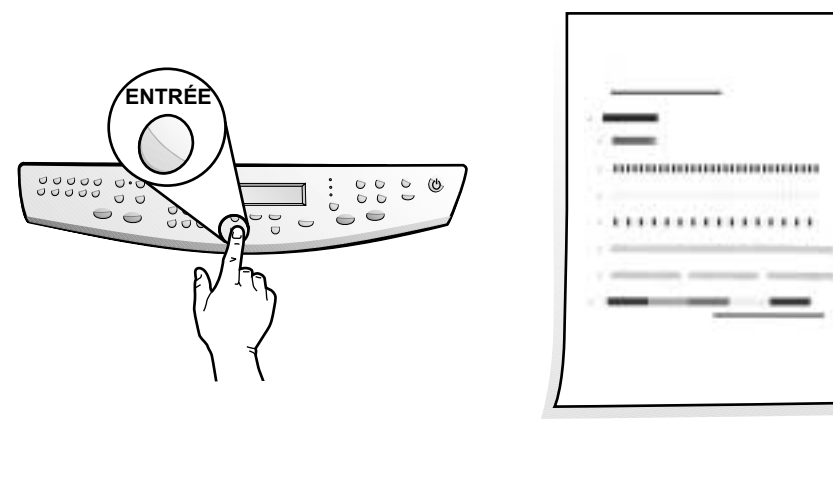

## Installez le logiciel

a Mettez votre ordinateur sous tension et attendez qu'il soit réinitialisé. Insérez le CD d'installation HP OfficeJet.

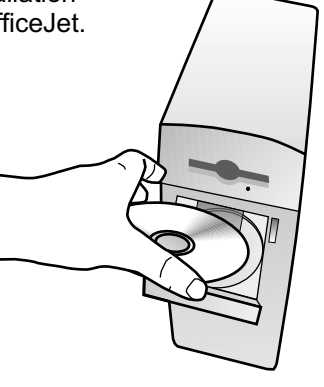

Double-cliquez sur l'icône HP All-In-One Installer situé dans le dossier s'ouvrant sur votre bureau. Sélectionnez la langue désirée dans le menu déroulant puis cliquez sur Installer.

> Cliquez sur Accepter pour accepter le contrat de licence du logiciel.

Cliquez sur **Installer** pour une installation aisée.

> Puis, cliquez sur **Continuer** pour poursuivre l'installation

Félicitations !

Félicitations ! Vous pouvez maintenant imprimer, copier, numériser et faxer avec l'appareil HP OfficeJet.

Copyright Hewlett-Packard Company 2000. Imprimé aux Etats-Unis, en Allemagne, ou à Singapour.

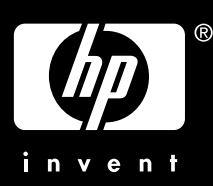

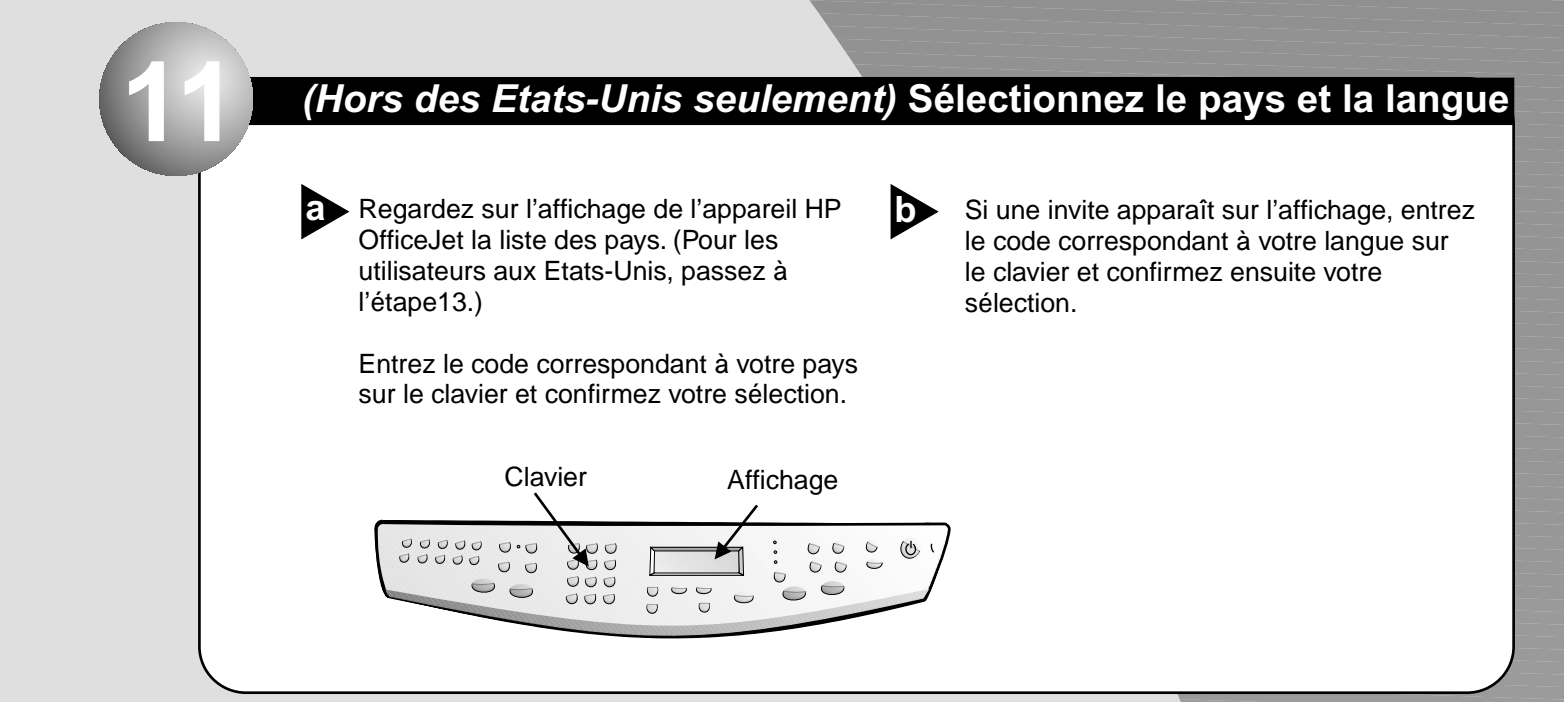

A l'invite, cliquez sur Redémmarrer pour redémarrer votre ordinateur.

> L' Assistant d'installation s'exécutera après le redémarrage. Suivez les instructions permettant de d'effectuer l'installation du logiciel.

#### Remarque :

Pour plus de détails sur l'installation en réseau, veuillez consulter la section « Informations d'installation supplémentaires » du Guide de base.

Pour le dépannage, consultez HP OfficeJet G Series : Guide de base pour Macintosh. Conservez ce poster à des fins de référence.